# 东培学堂学员 PC 端操作手册

学员登录学习注意事项:

- 采用统一身份认证登录,学员登录账号/密码为后台添加设置的学员身份证件号码/ 密码。
- 2. 学员同一时间只能在一个设备上登录。
- 视频课程学习过程中会不定时进行身份认证(人脸识别),学员认证成功后才能继续 学习获得有效学习记录。

# 学员学习指南 (PC 端)

### 一、 学员登录

学员登录网址: <u>https://www.beiqujy.cn/</u>(复制网址链接用电脑浏览器打开) 未登录学员,请输入身份证密码进行登录。

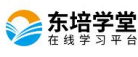

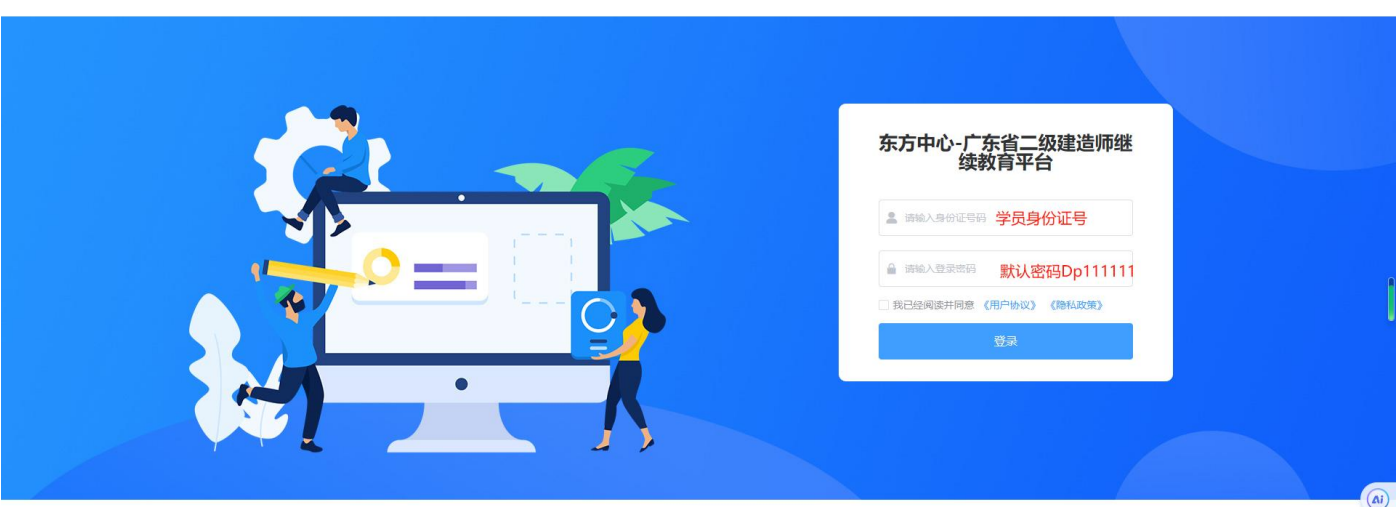

广州东方职业技术培训中心 版权所有 粤ICP备12004721号-5 ©2024 广州东方职业技术培训中心 提供技术支持

# 二、 个人中心

### 2.1 我的课程

我的课程页面可以查看我已购买/已收藏课程的观看学习进度,课程总学时,已完成学时等数据,点击继续学习可以继续观看视频学习。

| ◎广州[切换] 7*24 2 1892221         | 14672 □ 3151777186@qq.com 帮助中心 广州东方职业技术培训中心                    |
|--------------------------------|----------------------------------------------------------------|
| 余 法 学 室 <sup>在 线 学 习 平 台</sup> | 网站首页 课程资源 考试题库 新闻资讯 文库资料 学习中心 关于我们 搜索您感兴趣的课程 Q                 |
|                                |                                                                |
| 我的课程                           |                                                                |
| 我的题库                           |                                                                |
| 培训证明                           | 9 直有子习近反、味住心子吗、 し无成子吗                                          |
| 订单记录                           |                                                                |
| 个人资料                           | 点击学习,可以观看课程                                                    |
|                                |                                                                |
|                                |                                                                |
|                                |                                                                |
|                                |                                                                |
| 友情链接: 广东省住建局   住房和城            | 或多建设部执业资格注册中心版权所有 粤ICP备12004721号-5<br>©2024 广州东方职业技术培训中心提供技术支持 |

### 2.2 培训证明

培训证明页面,展示学员购买课程列表,能查看总学时、已完成学时、学习进度等数据,点击学习记录能查看学习记录表。可对学习记录表进行下载打印。

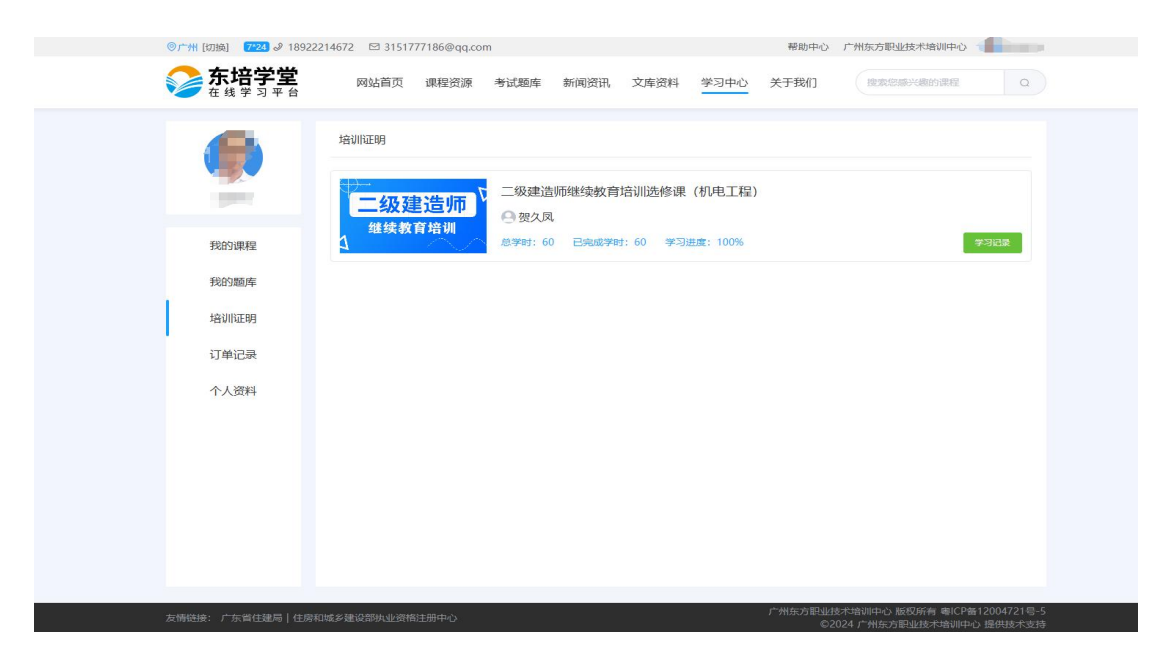

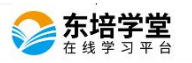

搜索您感兴趣的课程

学习记录表

| 学习者姓名               |                  |                               | 100                 | 身份证号码               | 4 6                                                                                                    |
|---------------------|------------------|-------------------------------|---------------------|---------------------|----------------------------------------------------------------------------------------------------|
| 学习 <mark>者编号</mark> |                  | -                             |                     | 申请培训类别              | 继续教育                                                                                                    |
| 申请培                 | 申请培训类型    其他从业人员 |                               | 规定培训学时              | 60                  |                                                                                                    |
| 学习开始日期              | 2024-11-08       | 学习结束日期                        | 2024-11-15          | 累计完成学时              | 60                                                                                                    |
| 序号                  | 课程编号             | 课程名称                          | 单次学习开始时间            | 单次学习结束时间            | IP地址                                                                                                    |
| 1                   | 14               | 二级建造师继续教育<br>培训选修课 (机电工<br>程) | 2024-11-15 14:36:33 | 2024-11-15 18:32:15 | 14.112.21.27                                                                                                    |
| 2                   | 14               | 二级建造师继续教育<br>培训选修课 (机电工<br>程) | 2024-11-15 14:33:25 | 2024-11-15 14:33:59 | 119.143.83.22                                                                                                    |
| 3                   | 14               | 二级建造师继续教育<br>培训选修课 (机电工<br>程) | 2024-11-15 07:24:05 | 2024-11-15 09:29:42 | 14.26.236.79                                                                                                    |
| 4                   | 14               | 二级建造师继续教育<br>培训选修课 (机电工<br>程) | 2024-11-14 21:56:54 | 2024-11-14 21:56:55 | 14.112.21.27                                                                                                    |
| 5                   | 14               | 二级建造师继续教育<br>培训选修课 (机电工<br>程) | 2024-11-14 17:32:45 | 2024-11-14 20:49:18 | 14.112.21.27                                                                                                    |
| 6                   | 14               | 二级建造师继续教育<br>培训选修课(机电工<br>程)  | 2024-11-14 16:58:49 | 2024-11-14 17:31:33 | 14.112.21.27                                                                                                    |
| 7                   | 14               | 二级建造师继续教育<br>培训选修课(机电工<br>程)  | 2024-11-14 13:58:46 | 2024-11-14 16:57:59 | 14.112.21.27                                                                                                    |
| 8                   | 14               | 二级建造师继续教育<br>培训选修课(机电工<br>程)  | 2024-11-14 13:04:29 | 2024-11-14 13:07:50 | 14.112.21.27                                                                                                    |
| 9                   | 14               | 二级建造师继续教育<br>培训选修课 (机电工<br>程) | 2024-11-14 11:56:09 | 2024-11-14 12:03:22 | 14.112.21.27                                                                                                    |
| 10                  | 14               | 二级建造师继续教育<br>培训选修课 (机电工<br>程) | 2024-11-14 11:55:40 | 2024-11-14 11:56:09 | 120.229.155.40                                                                                                    |
| 11                  | 14               | 二级建造师继续教育<br>培训选修课 (机电工<br>程) | 2024-11-14 08:43:57 | 2024-11-14 11:54:17 | 183.42.244.75                                                                                                    |
| 12                  | 14               | 二级建造师继续教育<br>培训选修课 (机电工<br>程) | 2024-11-14 08:21:22 | 2024-11-14 08:41:16 | 183.46.44.71                                                                                                    |
| 13                  | 14               | 二级建造师继续救育<br>培训选修课(机电工<br>程)  | 2024-11-13 21:58:05 | 2024-11-13 22:31:09 | 14.112.21.27                                                                                                    |
| 14                  | 14               | 二级建造师继续教育<br>培训选修课 (机电工<br>程) | 2024-11-13 21:16:06 | 2024-11-13 21:47:09 | 120.229.155.40                                                                                                    |
| 15                  | 14               | 二级建造师继续教育<br>培训选修课 (机电工<br>程) | 2024-11-13 21:02:19 | 2024-11-13 21:15:36 | 120.229.155.40                                                                                                    |
| 75                  | 14               | 二级建造师继续教育<br>培训选修课 (机电工<br>程) | 2024-11-08 16:17:00 | 2024-11-08 17:01:41 | 14.26.192.90                                                                                                    |
|                     |                  | · · · ·                       |                     | t                   | and it is the second second seco |

\*学习记录表只是一个在线学习时长的简单说明,并未对学习过程合规与否进行确认。 最终继续教育学时归集,以审核意见及批准结果为准。

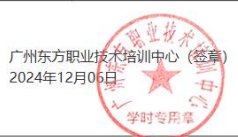

## 2.3 订单记录

订单记录页面,可查看学员报名课程的订单列表。

#### 三、 课程资源

#### 3.1 课程资源:具备各个行业 > 工种 > 二级工种多级筛查功能。

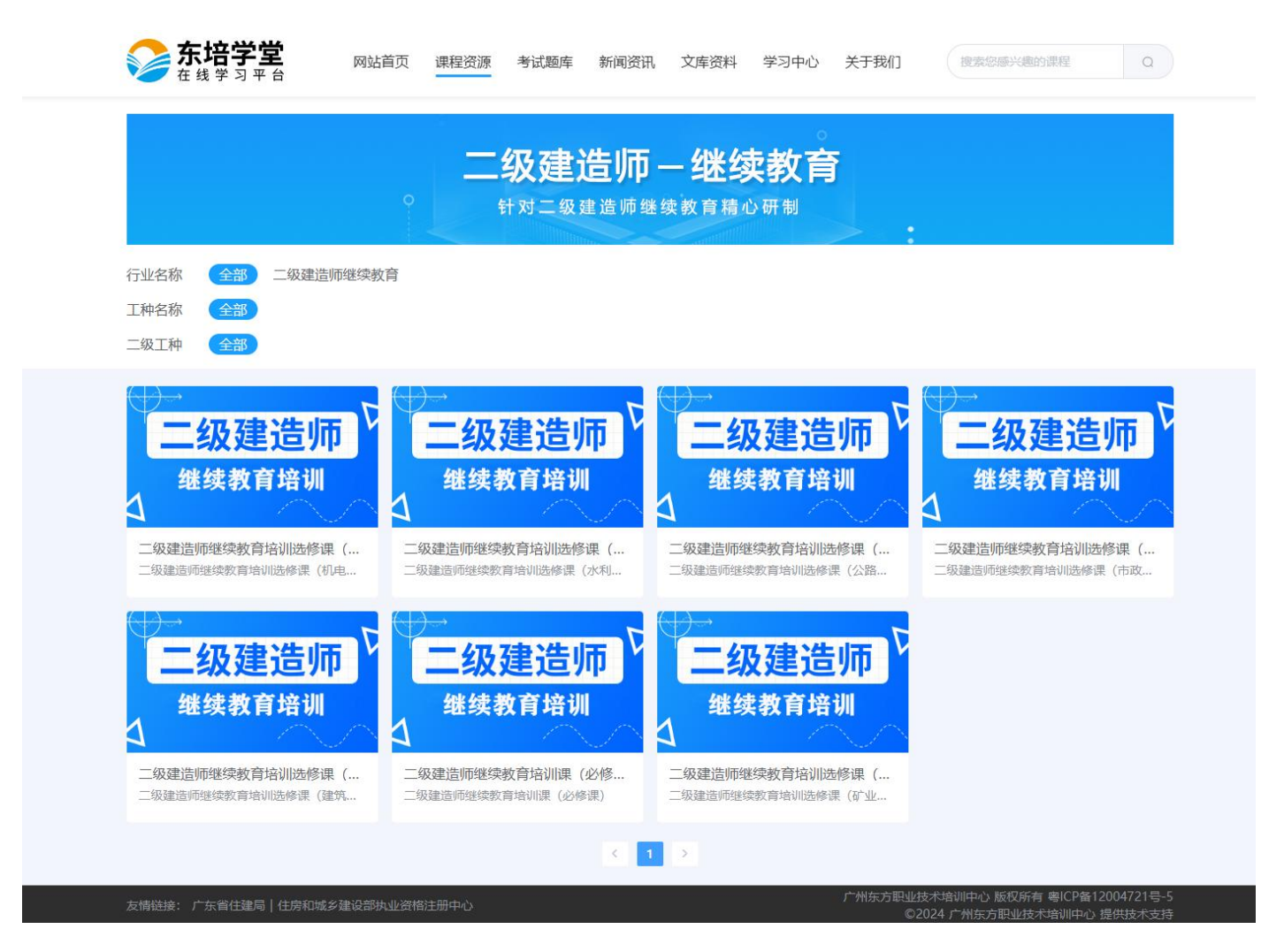

3.2 课程详情页:包含课程介绍、章节目录、学习资料、主讲老师、学生评价等内容, 扫描二维码可进入手机端学习。

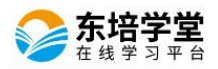

a )

| 课程 〉 | 二级建造帅继续教育培训选修课 | (机电上程) |  |
|------|----------------|--------|--|

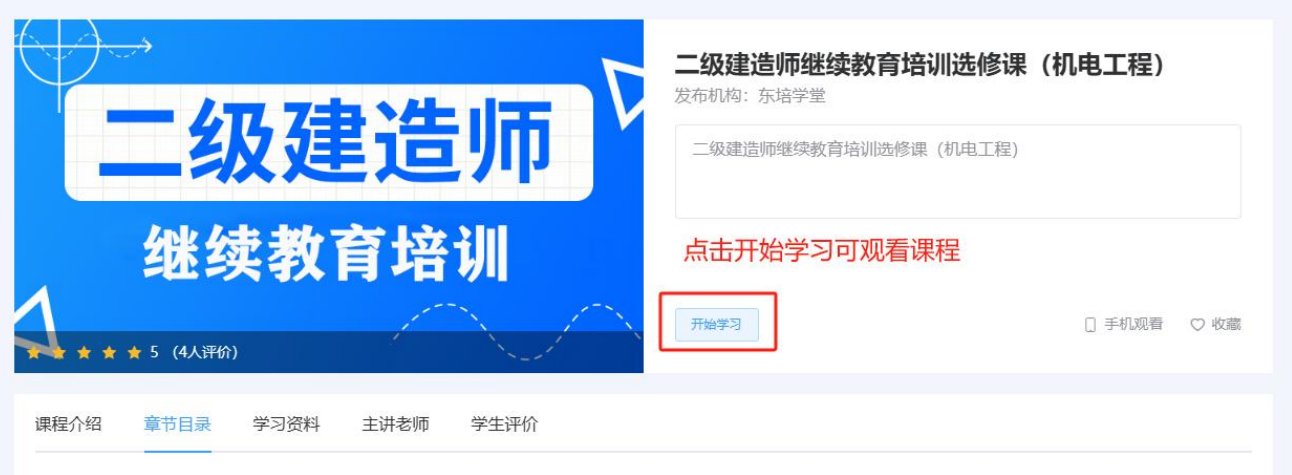

| 🗉 建筑电气工程质量监督重点及常见典型问题     | $\checkmark$ |
|---------------------------|--------------|
| ▲ 建筑电气工程质量监督重点及常见典型问题 (一) | 1:28:58      |
| ▲ 建筑电气工程质量监督重点及常见典型问题 (二) | 54:50        |
| ● 机电安装工程创优策划与实施 (一)       | 1:44:33      |
| ▲ 机电安装工程创优策划与实施(二)        | 1:46:10      |
| ▲ 机电安装工程系统管控要点 ()         | 1:29:29      |
| ● 机电安装工程系统管控要点 (二)        | 1:46:50      |
| ▲ 建筑消防工程及质量管控(一)          | 1:28:57      |
| ▲ 建筑消防工程及质量管控(二)          | 1:20:47      |
| 回 机电工程新技术                 | >            |
| II 机电工程新技术新设备新材料          | >            |
| 回 机电工程与建筑施工新机械新设备         | >            |
| ॥ 机械设备预防性维修和5S管理          | >            |
| □ 建筑能耗及节能减排分析             | >            |
| E 机电工程与双碳管理               | >            |
| □ 建筑节能减排在国内外的应用           | >            |
| 回 机电工程新法规新规范              | >            |
| I BIM与装配式技术               | Σ            |
|                           |              |

课程目录学习过程中,需按序学习才能记录有效学时,不可跳章节。

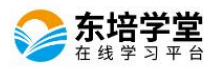

-

课程 > 二级建造师继续教育培训选修课 (机电工程)

Q )

| $( \rightarrow) \rightarrow$ |               |
|------------------------------|---------------|
|                              |               |
|                              |               |
|                              | 2155王 - 二二 11 |

|                          | 二级建造师继续教育培训选修课(机电工程)              |       |
|--------------------------|-----------------------------------|-------|
| 二级建造师                    | 发布机构:东培学堂<br>二级建造师继续教育培训选修课(机电工程) |       |
| 继续教育培训<br>* * * 5 (4)FM  | 开始学习                              | 2 收藏  |
| 课程介绍 章节目录 学习资料 主讲老师 学生评价 |                                   |       |
| III 建筑电气工程质量监督重点及常见典型问题  |                                   | ~     |
| ▲ 建筑电气工程质量监督重点及常见典型问题(一) | 1:2                               | 28:58 |
| ▲ 建筑电气工程质量监督重点及常见典型问题(二) |                                   | 54:50 |
| 备 机电安装工程创优策划与实施(一)       | 1:4                               | 14:33 |
| 을 机电安装工程创优策划与实施(二) 课程目录学 | 习过程中, 需要按序学习, 不可跳章节               | 16:10 |
| ▲ 机电安装工程系统管控要点 (一)       | 1:2                               | 9:29  |
| ▲ 机电安装工程系统管控要点 (二)       | 1:4                               | 16:50 |
|                          | 1:2                               | 28:57 |
| ▲ 建筑消防工程及质量管控(二)         | 1:2                               | 20:47 |
| 圓 机电工程新技术                |                                   | >     |
| 回 机电工程新技术新设备新材料          |                                   | >     |
| 回 机电工程与建筑施工新机械新设备        |                                   | >     |

II 机械设备预防性维修和5S管理

□ 建筑能耗及节能减排分析

▣ 机电工程与双碳管理

🗉 建筑节能减排在国内外的应用

🗉 机电工程新法规新规范

□ BIM与装配式技术

广州东方职业技术培训中心 版权所有 粤ICP备12004721号-5

>

>

>

5

>

>

3.3 视频学习中不定时进行人脸识别身份认证,认证通过后,方能继续学习并记录有效学时。为了保证有效学习记录,学习过程中禁止拖动滚动条。

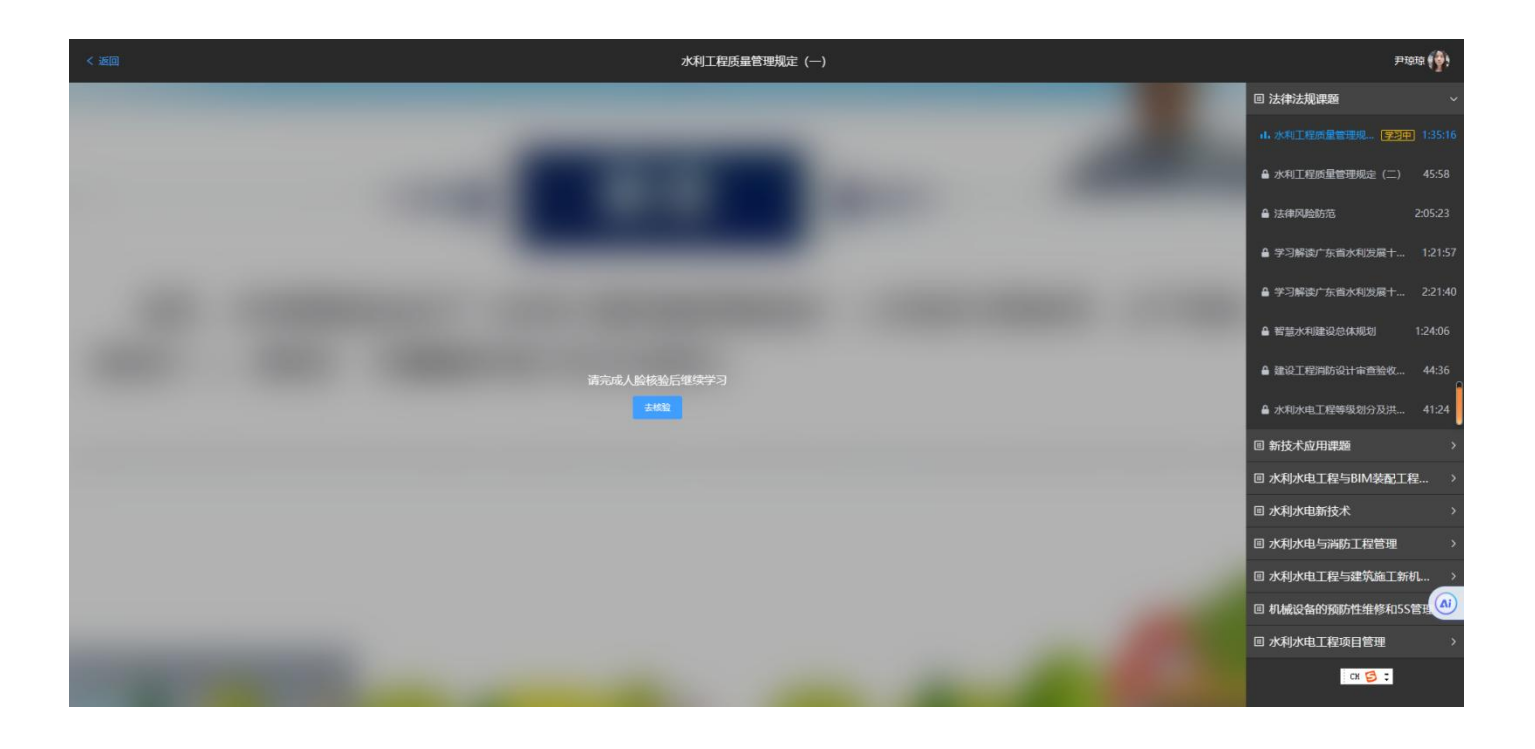

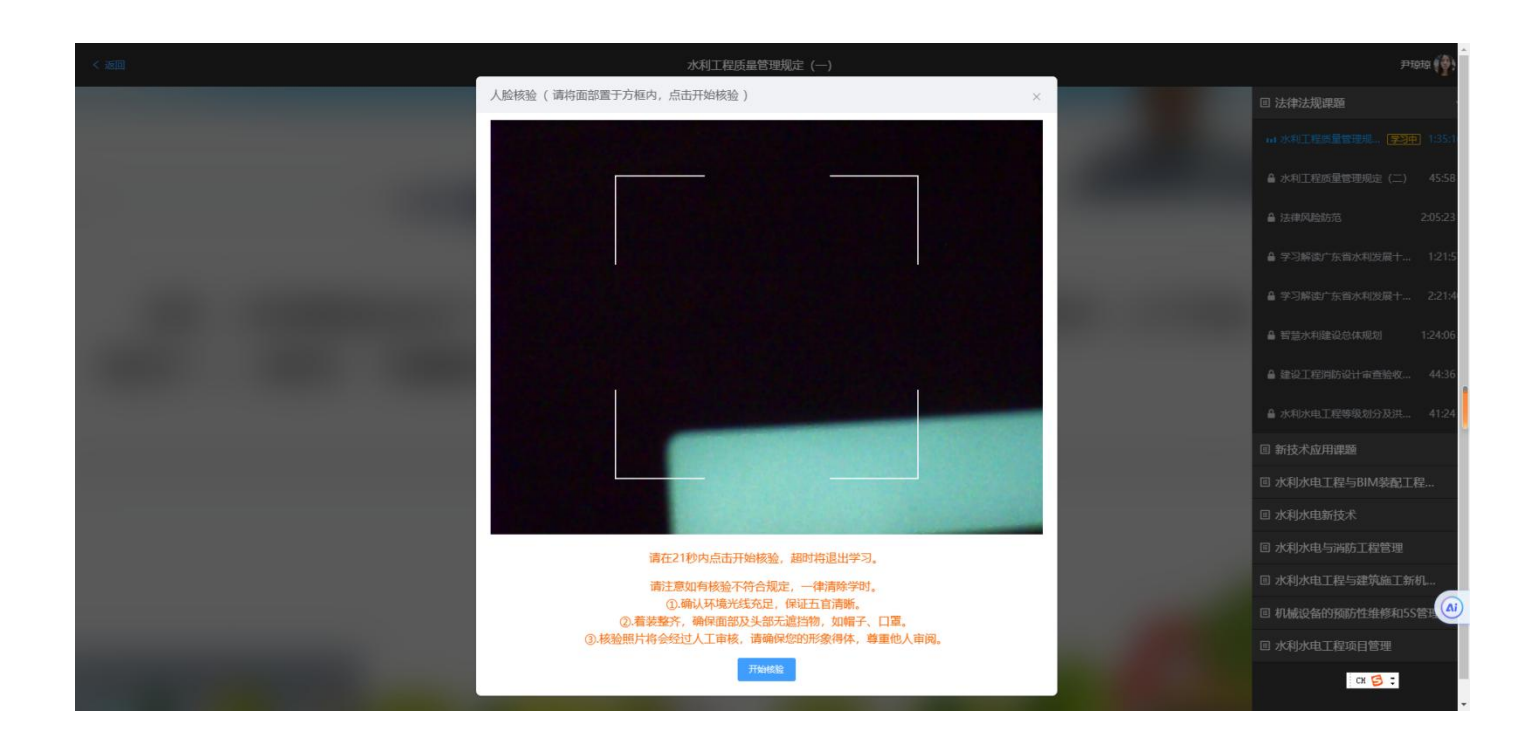

# 学完课程后可以在个人中心一我的课程查看学习记录。

| ◎广州[切换] 7*24 & 1892221     | 4672 🖾 3151777186@qq.co | m                   |              | 帮助中心 广州东方职业技术培训中心                                               |
|----------------------------|-------------------------|---------------------|--------------|-----------------------------------------------------------------|
| 东培学堂<br><sup>在线学习平台 </sup> | 网站首页 课程资源               | 考试题库 新闻资讯           | 文库资料 学习中心    | 关于我们 搜索您感兴趣的课程 Q                                                |
|                            |                         | 二级建造师继续教育#<br>@ 贺久凤 | 音训选修课 (机电工程) | 学习截止时间: 2025-01-24 17:00:00                                     |
| 我的课程                       | 继续教育培训<br>1             |                     |              | 已学习100% 建续学习                                                    |
| 我的题库                       |                         | - ⊘                 | - ⊘          | — 〇<br>证书注册                                                     |
| 培训证明                       |                         |                     |              | 重着注册高程                                                          |
| 11年10家<br>个人资料             |                         |                     |              |                                                                 |
|                            |                         |                     |              |                                                                 |
|                            |                         |                     |              |                                                                 |
|                            |                         |                     |              |                                                                 |
|                            |                         |                     |              |                                                                 |
| 友情链接: 广东省住建局   住房和地        | 10多建设部执业资格注册中心          | _                   | _            | 广州东方职业技术培训中心 版权所有 粤ICP备12004721号-5<br>©2024 广州在方职业技术培训中心,提供技术支持 |